|          |                                                       | GROUP           | NUMBER                                                                                                    |  |
|----------|-------------------------------------------------------|-----------------|----------------------------------------------------------------------------------------------------|--|
|          |                                                       | BODY ELECTRICAL | 16-BE-005-2                                                                                                    |  |
|          |                                                       | DATE            | MODEL(S)                                                                                                    |  |
| C H      | <b>YUNDAI</b> new THINKING.<br>new POSSIBILITIES.     | AUGUST 2016     | SONATA (LF), GENESIS<br>(DH), TUCSON (TL),<br>ELANTRA GT (GD),<br>SANTA FE SPORT (AN),<br>SANTA FE (NC), AZERA<br>(HG), VELOSTER (FS),<br>SONATA HYBRID (LF<br>HEV), SONATA PLUG-IN<br>HYBRID (LF PHEV) |  |
|          | NAVIGATION AND DISPLAY AUDIO: APPLE CARPLAY & ANDROID |                 |                                                                                                    |  |
| SORJECI. | AUTO SOFTWARE UPDATE                                  |                 |                                                                                                    |  |

This TSB supersedes TSB# 16-BE-005-1 to add additional models to the applicable vehicle list.

### **\*** IMPORTANT

### \*\*\* Retailed Vehicles only\*\*\*

Dealers should perform this customer satisfaction promotional update at the request of the retail customer.

**DESCRIPTION:** This bulletin provides information for new software to update the Navigation and Display Audio system to include the Apple CarPlay and Android Auto feature.

This bulletin describes how to transfer the update software to a storage drive (USB or SD Card) and perform the software installation into the audio system.

|                      | Navigation (8" touchscreen) and Display Audio (7" touchscreen) equipped only: |                                                                                                    |  |  |  |
|----------------------|-------------------------------------------------------------------------------|----------------------------------------------------------------------------------------------------|--|--|--|
| Applicable Vehicles: | Phase 1<br>P/N: 98000-AACP1                                                   | <ul> <li>2015-2016MY Sonata (LFa) – Non Hybrid</li> <li>2015-2016MY Genesis (DH) – Non-DIS</li> <li>2016MY Tucson (TL)</li> <li>2016MY Elantra GT (GD)</li> <li>2017MY Santa Fe Sport (AN)</li> <li>2017MY Santa Fe (NC)</li> </ul> |  |  |  |
|                      | Phase 2<br>P/N: 98000-AACP2                                                   | <ul> <li>2015-2016MY Azera (HG)</li> <li>2016MY Veloster (FS) – AVN Only</li> <li>2016MY Sonata Hybrid (LF HEV)</li> <li>2016MY Sonata Plug-In Hybrid (LF PHEV)</li> </ul>                                                          |  |  |  |

### WARRANTY INFORMATION:

| OP CODE | OPERATION                                  |
|---------|--------------------------------------------|
| N/A     | Navigation / Display Audio Software Update |

**NOTE:** Update is non-reimbursible through warranty.

Circulate To: General Manager, Service Manager, Parts Manager, Warranty Manager, Service Advisors, Technicians, Body Shop Manager, Fleet Repair

#### PARTS INFORMATION:

| Parts Description                                                        | Part                                                                       | Remarks                                                                                                    |
|--------------------------------------------------------------------------|----------------------------------------------------------------------------|----------------------------------------------------------------------------------------------------|
| Update USB Drive                                                         | 98000-AACP1<br>98000-AACP2                                                 | Update USB Drives containing all<br>update softwares                                                                                                    |
| SD Card Reader                                                           | A2MDK-1RDP5                                                                | An SD card reader is available in the<br>GDS Mobile Kit if there is no built-in SD<br>card reader on the computer.                                                                                                    |
| SD Card<br>(8" Touchscreen Navigation Vehicles)                          | 1900<br>1908<br>STD 4.X (BA<br>Particular Harding)<br>De unity to user map | <ul> <li>SD card from the vehicle for the following:</li> <li>1. 2015-2016 Sonata (LFa)</li> <li>2. 2015-2016 Genesis Sedan (DH)</li> <li>3. 2016 Tucson (TL)</li> <li>4. 2015-2016 Azera (HG)</li> <li>5. 2016 Veloster (FS)</li> <li>6. 2016 Sonata Hybrid (LF HEV)</li> <li>7. 2016 Sonata Plug-In Hybrid (LF PHEV)</li> </ul> |
| USB drive<br>(8" Navigation or 7" Display Audio<br>Touchscreen Vehicles) | SanJisk                                                                    | <ul> <li>Empty USB drive:</li> <li>USB 2.0</li> <li>Supported Format: FAT16/32</li> <li>Minimum Free Space: 4 GB</li> </ul>                                                                                                    |

NOTE:

- Two (2) Update USB Drive (Part no. 98000-AACP1 & 98000-AACP2) was sent to each dealership. Additional Update USB Drives can be ordered through the PDC.
- Do not delete the contents in the Update USB Drive.
- Dealer is responsible for providing their own empty USB drive (4GB) for vehicle updating.
- Computer Operating System requirement: <u>Windows 7 or above.</u>

### Navigation and Display Audio Software Version Chart

| Model                              | Model<br>Year | Radio Type                  | Update<br>Media | File Size (SW<br>Only / SW + Map<br>DB) | Software Version<br>(Android Auto & Apple CarPlay) |
|------------------------------------|---------------|-----------------------------|-----------------|-----------------------------------------|----------------------------------------------------|
|                                    | 2015          | Navigation                  | SD Card         | 13.5 GB                                 | ST.LF.USA.E507.160415                              |
| Sonata (LFa)<br>Non-Hybrid         | 2016          | Display Audio               | USB             | 1.81 GB                                 | LF.USA.0000.V067.151222                            |
|                                    | 2010          | Navigation                  | SD Card         | 2.13 / 13.4 GB                          | ST.LF16.USA.E507.160414                            |
| Sonata Hybrid<br>(LF HEV)          | 2016          | Navigation                  | SD Card         | 13.5 GB                                 | ST.LFHEV.NA.E512.160627                            |
| Sonata Plug-In Hybrid<br>(LF PHEV) | 2016          | Navigation                  | SD Card         | 13.5 GB                                 | ST.LFPHEV.NA.E512.160627                           |
| Conosis Sodan (DH)                 | 2015          | Navigation (Non-            | SD Card         | 13.5 GB                                 | ST.DH.USA.E509.160420                              |
| Genesis Sedan (DH)                 | 2016          | DIS)                        |                 |                                         | ST.DH.USA.E509.160420                              |
| Tucson (TL)                        | 2016          | Navigation                  | SD Card         | 13.4 GB                                 | ST.TL.USA.E509.160516                              |
| Elantra GT (GD)                    | 2016          | Navigation                  | USB             | 2.26 GB                                 | ST.GD.USA.E509.160417                              |
| Santa Eo Sport (AN)                | 2017          | Display Audio<br>Navigation | LICE            | 1.82 GB                                 | AN.USA.0000.V073.160416                            |
| Santa re Sport (AN)                | 2017          |                             | USD             | 2.14 GB                                 | ST.DM2.USA.E509.160417                             |

| Model         | Model<br>Year | Radio Type         | Update<br>Media | File Size (SW<br>Only / SW + Map<br>DB) | Software Version<br>(Android Auto & Apple CarPlay) |
|---------------|---------------|--------------------|-----------------|-----------------------------------------|----------------------------------------------------|
| Santa Eo (NC) | 2017          | Display Audio      | - USB           | 1.82 GB                                 | NC.USA.0000.V073.160416                            |
| Santa Fe (NC) | 2017          | Navigation         |                 | 2.14 GB                                 | ST.NC2.USA.E509.160417                             |
| Azora (HC)    | 2015          | Navigation SD Card | 12.7 CB         | ST HC NA E512 160627                    |                                                    |
| Azera (HG)    | 2016          |                    | SD Calu         | SD Calu 13.7 GB                         | 31.11G.NA.E312.100027                              |
| Veloster (FS) | 2016          | Navigation         | SD Card         | 13.5 GB                                 | ST.FS.NA.E512.160627                               |

**NOTE:** Use the above chart to confirm the software version on either the Navigation or Display Audio. If the software version is older than the versions in the chart, proceed with the TSB procedure.

# NOTICE

Navigation vehicles listed below will need to use the original SD <u>Map</u> card from the vehicle in order to update the vehicle.

- 1. 2015-2016 Sonata (LFa)
- 2. 2015-2016 Genesis Sedan (DH)
- 3. 2016 Tucson (TL)
- 4. 2015-2016 Azera (HG)
- 5. 2016 Veloster (FS)
- 6. 2016 Sonata Hybrid (LF HEV)
- 7. 2016 Sonata Plug-In Hybrid (LF PHEV)

Remove the SD <u>Map</u> card from the vehicle before proceeding to the Update Software File Transfer Procedure section.

### Update Software File Transfer Procedure:

 Insert the Update USB Drive (either 98000AACP1 or 98000AACP2) into the computer USB port then open the drive. The Update USB Drive will contain (2) folders with update software for the eligible vehicles.

# NOTICE

- Operating System Requirement: <u>Windows 7</u> or above.
- An SD card adaptor is available in the GDS Mobile Kit if there is no built-in SD card reader on the computer.

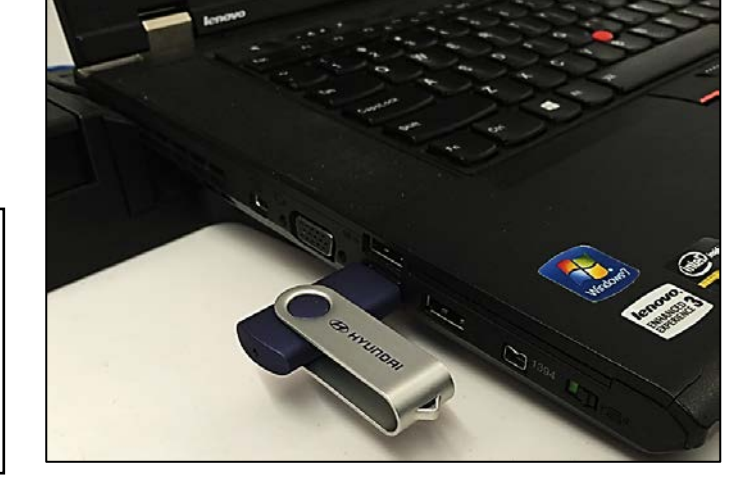

# NOTICE

(2) Different update devices (1. Orig. SD <u>Map</u> Card or 2. Empty USB Drive) are needed to update the respective model, model year, and head units.

 For the following vehicles, remove the SD Map card from the vehicle then insert the vehicle SD Map card into the computer SD card reader.

# Navigation equipped (SD Map Card Update):

- 1. 2015-2016 Sonata (LFa)
- 2. 2015-2016 Genesis Sedan (DH)
- 3. 2016 Tucson (TL)
- 4. 2015-2016 Azera (HG)
- 5. 2016 Veloster (FS)
- 6. 2016 Sonata Hybrid (LF HEV)
- 7. 2016 Sonata Plug-In Hybrid (LF PHEV)

# NOTICE

Ensure the SD card is unlocked (not write-protected). The lock slider should be in the up position.

- 3. Delete all content in the SD Map card.
- 4. In the Update USB Drive, open the <u>SD\_Card\_Update</u> folder.
- In the SD\_Card\_Update folder, open the appropriate ModelYear\_Model\_HeadUnitType folder.

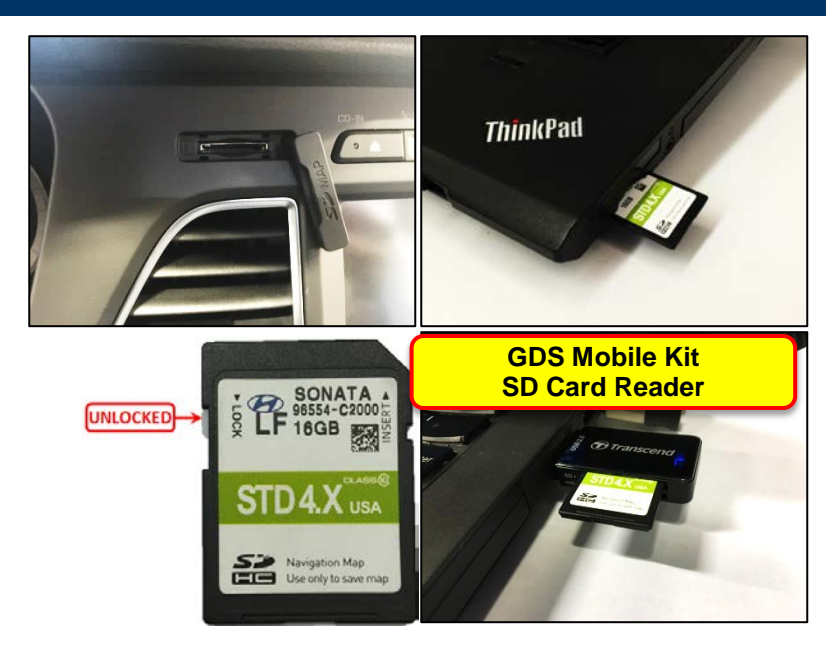

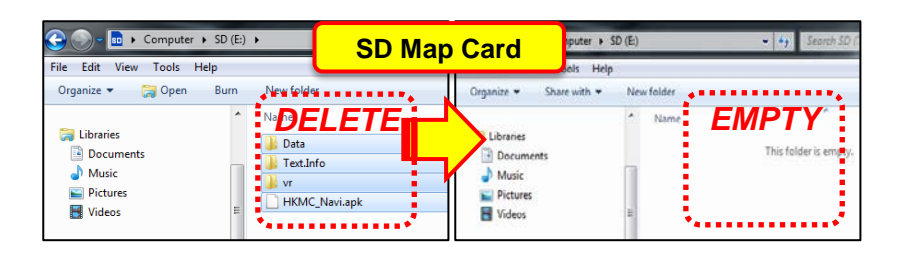

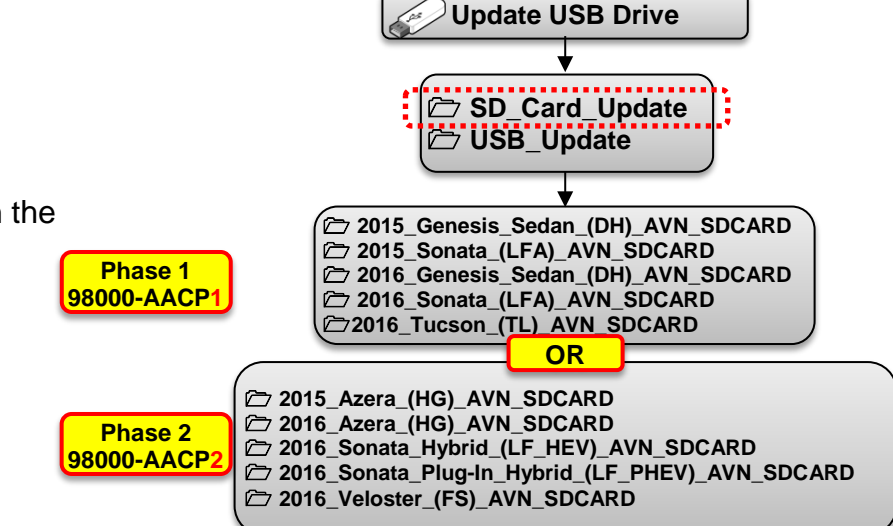

- 6. Copy and paste the (5) sub-files into the root directory of the SD Map card then proceed to the Vehicle Update Procedure on page 6.
  - 1. Data
  - 2. Text.Info
  - Update
     vr
  - 5. HKMC\_Navi.apk

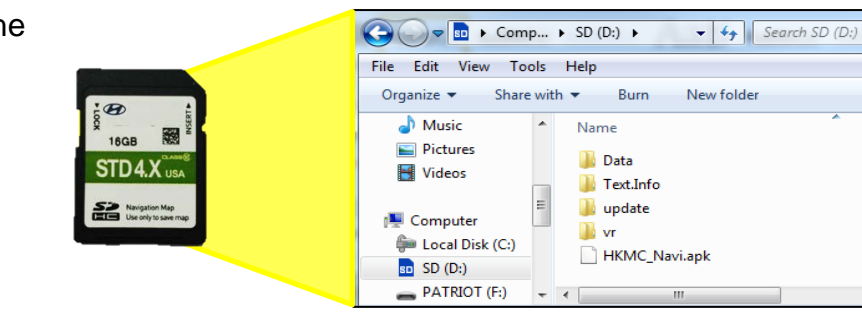

 For the following vehicles, insert an empty 4GB USB Drive into the computer USB port.

# Navigation or Display Audio equipped (USB Update):

- 1. 2016 Elantra GT (GD) Navigation
- 2. 2016 Sonata (LFa) Display Audio
- 3. 2017 Santa Fe (NC) Navigation or Display Audio
- 4. 2017 Santa Fe Sport (AN) Navigation or Display Audio
- 8. In the Update USB Drive, open the USB\_Update folder.
- 9. In the USB\_Update folder, open the appropriate ModelYear\_Model\_HeadUnitType folder.
- 10. Copy and paste the file(s) into the root directory of the empty 4GB USB Drive as shown for the respective model.

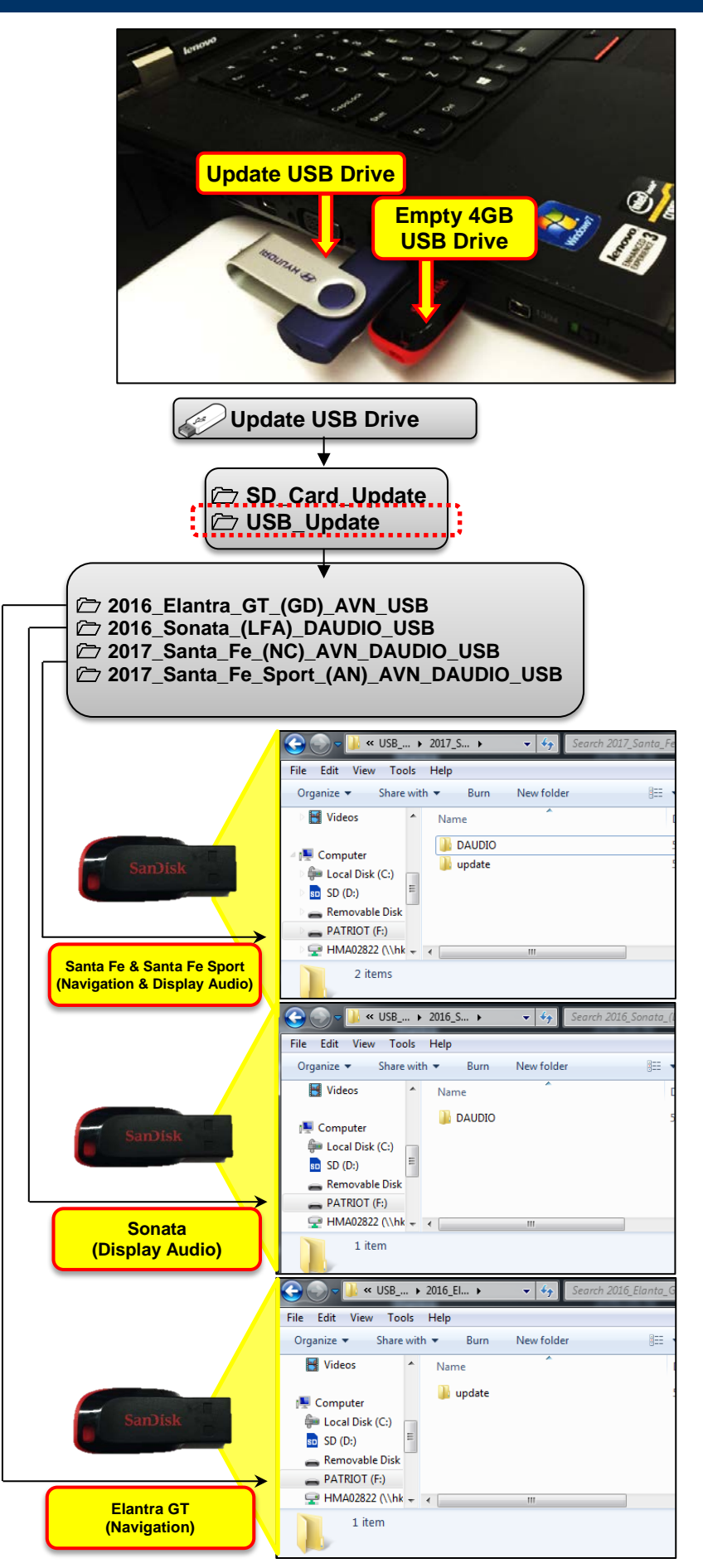

#### Vehicle Update Procedure:

- 1. Insert the SD <u>Map</u> card into the vehicle SD Map slot for the following vehicles:
  - 2015-2016 Sonata (LFa) Navigation only
  - 2015-2016 Genesis Sedan (DH)
  - 2016 Tucson (TL)
  - 2015-2016 Azera (HG)
  - 2016 Veloster (FS)
  - 2016 Sonata Hybrid (LF HEV)
  - 2016 Sonata Plug-In Hyrid (LF PHEV)

Insert the USB drive into the vehicle USB port for the following vehicles:

- 2016 Elantra GT (GD)
- 2016 Sonata (LFa) Display Audio only
- 2017 Santa Fe (NC)
- 2017 Santa Fe Sport (AN)
- 2. Start the vehicle by using the key (A), or with the Start Stop Button (B).

### NOTICE

Park vehicle in a well ventilated area during the update process.

### NOTICE

To start the vehicle using the Start/Stop Button, depress the brake pedal and push the Start/Stop Button (B).

### NOTICE

Record the radio presets before initiating the update.

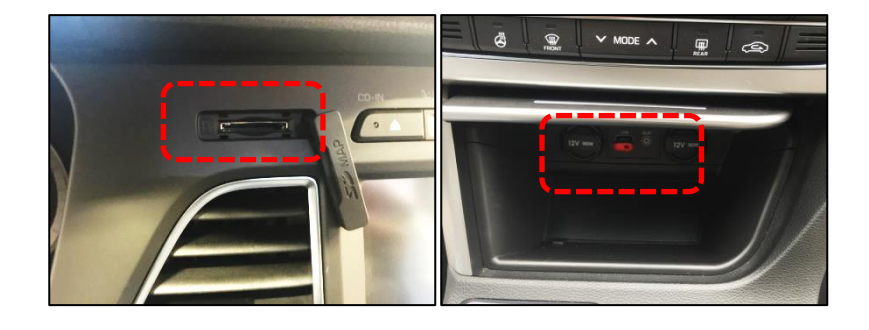

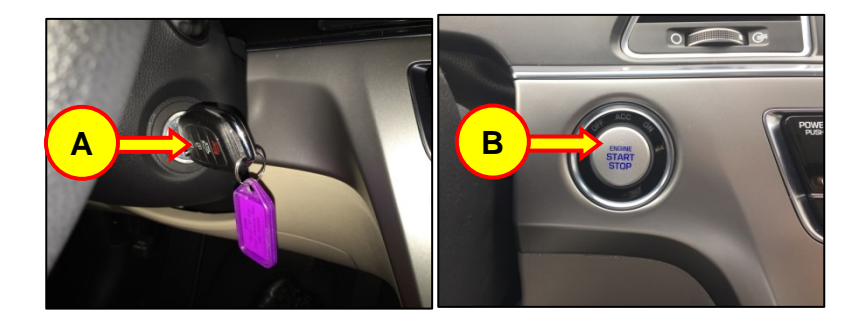

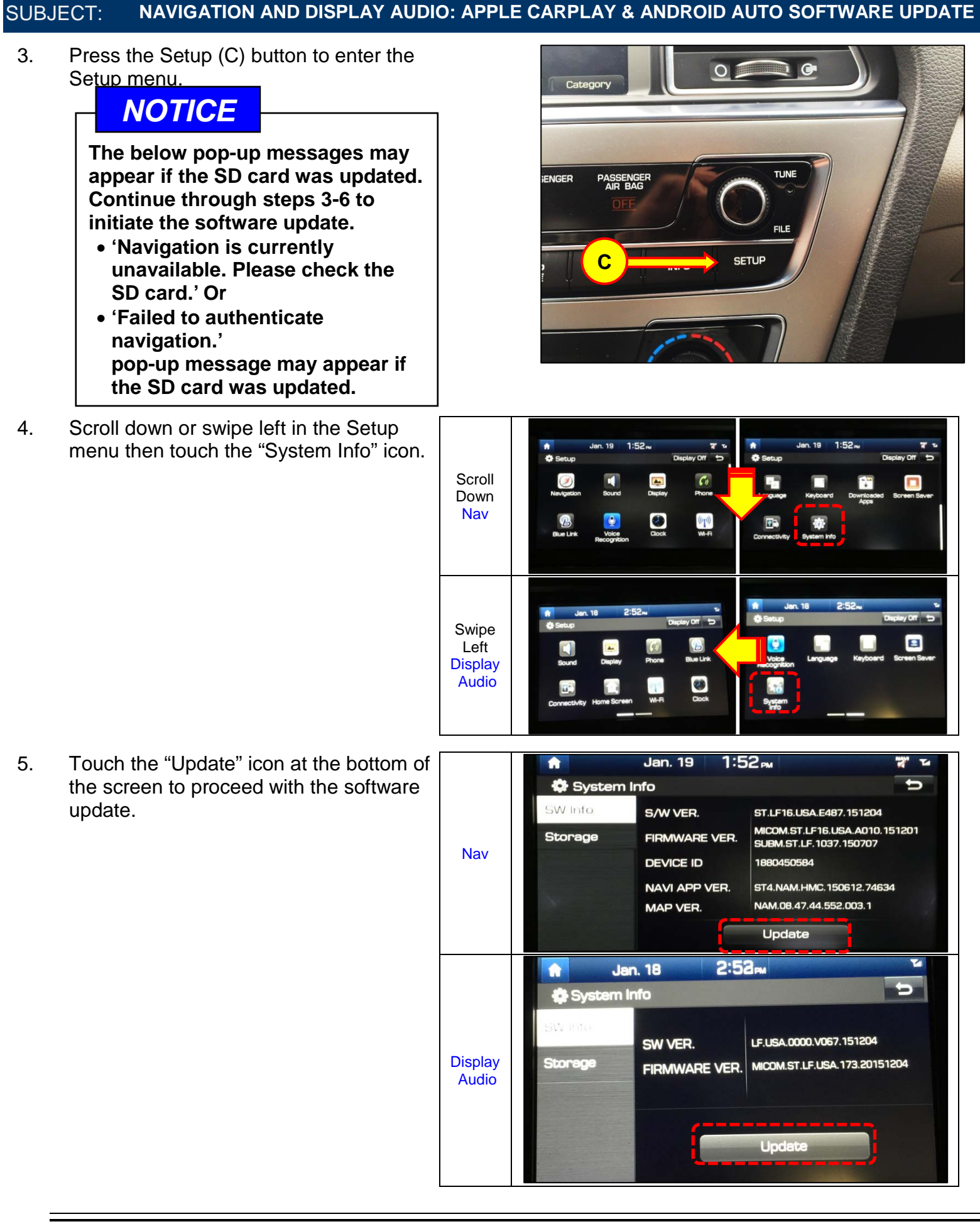

6. Touch the "OK" icon.

## NOTICE

Do not remove SD card/USB drive or turn off the ignition switch during the update. Otherwise, the update will not complete properly.

The software will automatically update through 6 steps:

#### Navigation

- 0. Checking the update files
- 1. Copying Files (1/6)
- 2. a. Preparing System Update (2/6) (System automatically reboots. Blank screen will momentarily appear.)
  - b. Updating the System
- 3. Updating Modem (3/6)
- 4. Updating GPS (4/6) a. Updating Monitor\*\* (Azera\*\*)
- 5. Updating Sub Micom (5/6)
- 6. Updating Main Micom (6/6)

#### **Display Audio**

- 1. Preparing System Update
- 2. Copying Files
- 3. a. Preparing System Update (System automatically reboots. Blank screen will momentarily appear.)
  - b. Updating the System
- 4. Updating GPS
- 5. Updating Modem
- 6. Updating uCom

It will take approximately 20-40 minutes to complete the update process.

### NOTICE

There will be multiple occurrences where the Hyundai logo will appear or display will be black during the update process. This <u>is</u> normal.

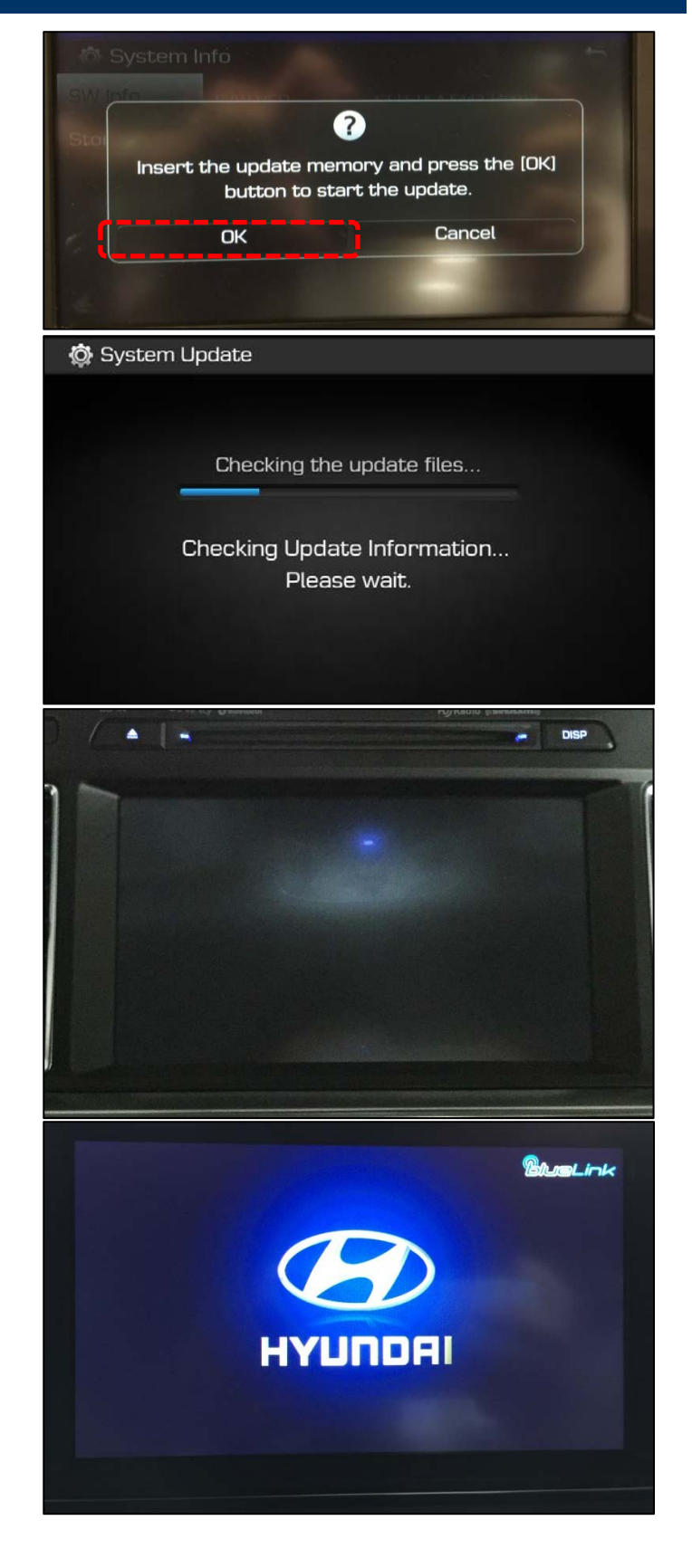

#### 7. The system will reboot automatically 🛟 System Update after the "Update is complete" message appears. NOTICE Update is complete. The software update is completed The system will restart. after the system reboots and the Disclaimer or the Home screen is displayed. NOTICE In case the vehicle is turned OFF during the update process, do not Drive safely and obey traffic rules. Watching this screen while the vehicle is in remove the SD card. The update motion can lead to a serious accident. Make selections only while stopped. Some map data may be incorrect. Please read the safety will resume after the vehicle is restarted. instructions in the Navigation Manual. If update does not resume, return Confirm Language to the "System Info" menu using steps 3-4 and touch the Update 2:31 m -Jan. 19 icon to initiate the update again. P11 FM × 103.5 Nav Breath Soft\_Rock Fountain Valley, C All Me Place My Menu Santia Ana Jan. 1 9:30m -E FM P40 95.9 Display Audio My Menu Apps/Info All Menus

NAVIGATION AND DISPLAY AUDIO: APPLE CARPLAY & ANDROID AUTO SOFTWARE UPDATE

SUBJECT:

8. Confirm the software version for the Jan. 19 1:52m model using steps 3-4 and the table System Info 5 listed below. SW Info S/W VER. ST.XX.USA.E50X.XXXXX MICOM.ST.LF16.USA.A010.151201 Storage FIRMWARE VER. SUBM.ST.LF.1037.150707 Nav DEVICE ID 1880450584 NAVI APP VER. ST4.NAM.HMC.150612.74634 MAP VER. NAM.08.47.44.552.003.1 Update 5 🖨 System Info XX.USA.0000.V0XX.XXXX SW VER. Storage MICOM.ST.LF.USA.173.20151204 FIRMWARE VER. Display Audio Update Software Version **Radio Type** Model Model Year (Android Auto & Apple Carplay) 2015 ST.LF.USA.E507.160415 Sonata (LFa) ST.LF16.USA.E507.160414 2016 Sonata Hybrid 2016 ST.LFHEV.NA.E512.160627 (LF HEV) Sonata Plug-In Hybrid 2016 ST.LFPHEV.NA.E512.160627 (LF PHEV) Genesis Sedan 2015 ST.DH.USA.E509.160420 (DH) 2016 ST.DH.USA.E509.160420 Navigation Tucson (TL) 2016 ST.TL.USA.E509.160516 Elantra GT (GD) 2016 ST.GD.USA.E509.160417 ST.HG.NA.E512.160627 2015 Azera (HG) 2016 ST.HG.NA.E512.160627 Veloster (FS) 2016 ST.FS.NA.E512.160627 Santa Fe Sport 2017 ST.DM2.USA.E509.160417 (AN) Santa Fe (NC) ST.NC2.USA.E509.160417 2017 Sonata (LFa) 2016 LF.USA.0000.V067.151222 Santa Fe Sport 2017 AN.USA.0000.V073.160416 **Display Audio** (AN) Santa Fe (NC) 2017 NC.USA.0000.V073.160416

9. Touch the '⊃' (Back) icon at the upper right corner of the screen to access the Connectivity settings screen.

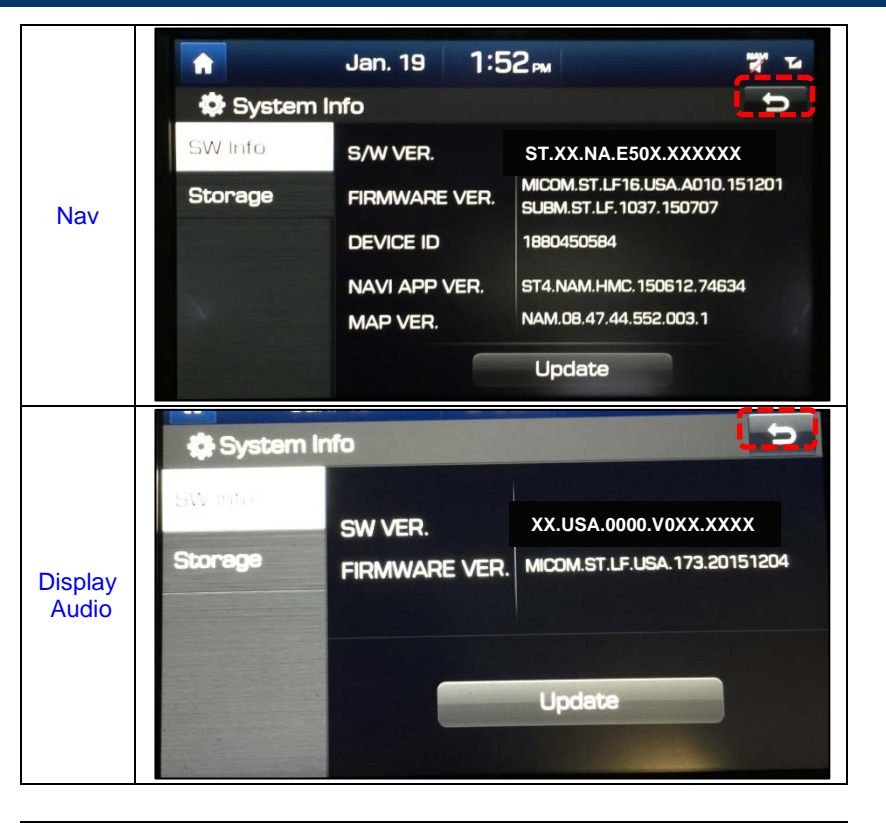

Confirm the Connectivity settings for both Android Auto and Apple CarPlay (iOS) are set to ON (Enabled).

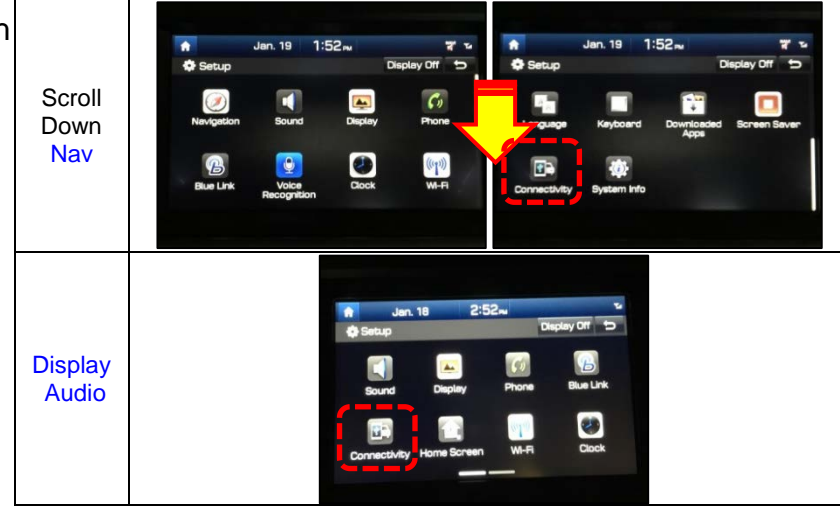

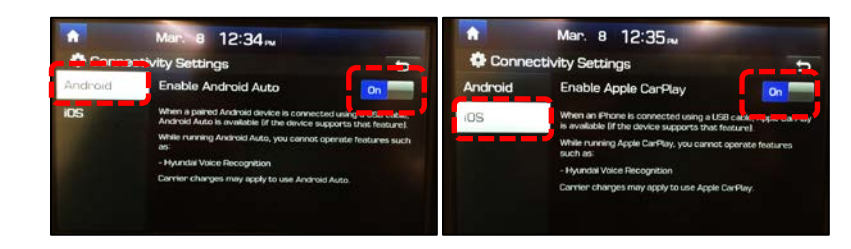

10. Reset the radio presets that were recorded before the update was initiated.

### Troubleshooting

| Display Message / Error                                                                                |        | Reason                                                                                                    | Recovery                                                                                                    |  |
|----------------------------------------------------------------------------------------------------|--------|----------------------------------------------------------------------------------------------------|----------------------------------------------------------------------------------------------------|--|
|                                                                                                    | [1XX]  | Update file error in Update file check sequence                                                                                                    | Re-download SW and try update again.                                                                                                    |  |
|                                                                                                    | [2XX]  | Update file error in File Copy sequence                                                                                                    | Re-download SW and try update again.                                                                                                    |  |
| Error Code                                                                                             | [3XX]  | Update file error in System Update sequence                                                                                                    | Re-download SW and try update again.                                                                                                    |  |
|                                                                                                    | [6XX]  | Temporarily communication error with<br>Modem module                                                                                                    | Press RESET button. Update will resume after system reboots.                                                                                                    |  |
|                                                                                                    | [7XX]  | Temporarily communication error with<br>GPS module                                                                                                    | Press RESET button. Update will resume after system reboots.                                                                                                    |  |
|                                                                                                    | [13XX] | Temporarily communication error with<br>Sub Micom module                                                                                                    | Press RESET button. Update will resume after system reboots.                                                                                                    |  |
| Navigation is currently<br>unavailable. Please check<br>the SD card.                                   |        | <ul> <li>SD card does not have the<br/>navigation database</li> </ul>                                                                                                    | <ul> <li>Re-copy and paste the files from the<br/>USB Update Drive to the OE SD card<br/>then try the update again.</li> </ul>                                                                                                    |  |
|                                                                                                    |        | <ul> <li>SD card is not the OE SD card<br/>from the vehicle</li> </ul>                                                                                                    | <ul> <li>Locate the OE SD card then re-copy and<br/>paste the files from the USB Update<br/>Drive to the OE SD card and try the<br/>update again.</li> </ul>                                                                                                    |  |
|                                                                                                    |        | <ul> <li>SD contains navigation database<br/>but there is either no Update file or<br/>the system software version may<br/>not be compatible with the map<br/>database version.</li> </ul> | <ul> <li>Perform a manual update (Setup &gt;<br/>System Info &gt; System Info &gt; 'Press'<br/>Update).</li> <li>Re-copy and paste the files from the<br/>USB Update Drive to the OE SD card<br/>then try the update again.</li> <li>If unable to complete the update after<br/>performing the above then contact<br/>Hyundai Techline.</li> </ul> |  |
| Failed to authenticate navigation.                                                                     |        | SD card is not an authorized SD card                                                                                                    | <ul> <li>Locate the OE SD card then re-copy and paste the files from the USB Update Drive to the OE SD card and try the update again.</li> <li>If unable to complete the update after performing the above then contact Hyundai Techline.</li> </ul>                                                                                               |  |
| SD Map card is<br>incompatible with this<br>software version.<br>Please insert the correct SD<br>card. |        | SD Map card is incompatible with navigation software version                                                                                                    | <ul> <li>Locate the OE SD card then re-copy and paste the files from the USB Update Drive to the OE SD card and try the update again.</li> <li>If unable to complete the update after performing the above then contact Hyundai Techline.</li> </ul>                                                                                               |  |

### Troubleshooting (cont.)

| Display Message / Error                                                                  | Reason                                                 | Recovery                                                                                                    |  |
|------------------------------------------------------------------------------------------|--------------------------------------------------------|----------------------------------------------------------------------------------------------------|--|
| Navigation Initialization<br>Unsuccessful.<br>Please check the SD card<br>and try again. | Unable to start the Navigation                         | Contact Hyundai Techline.                                                                                                    |  |
| Not compatible with<br>hardware version                                                  | SD card is incompatible<br>Note: Affects Sonata (LFa). | Ensure that the correct (Model Year and<br>Model) software is downloaded into the SD<br>card then try the update again.<br>Note: i.e. Inserting a 15MY Sonata (LF) SD<br>card into a 16MY Sonata (LF) will result in<br>this error message. |  |

### **Reset Button Location**

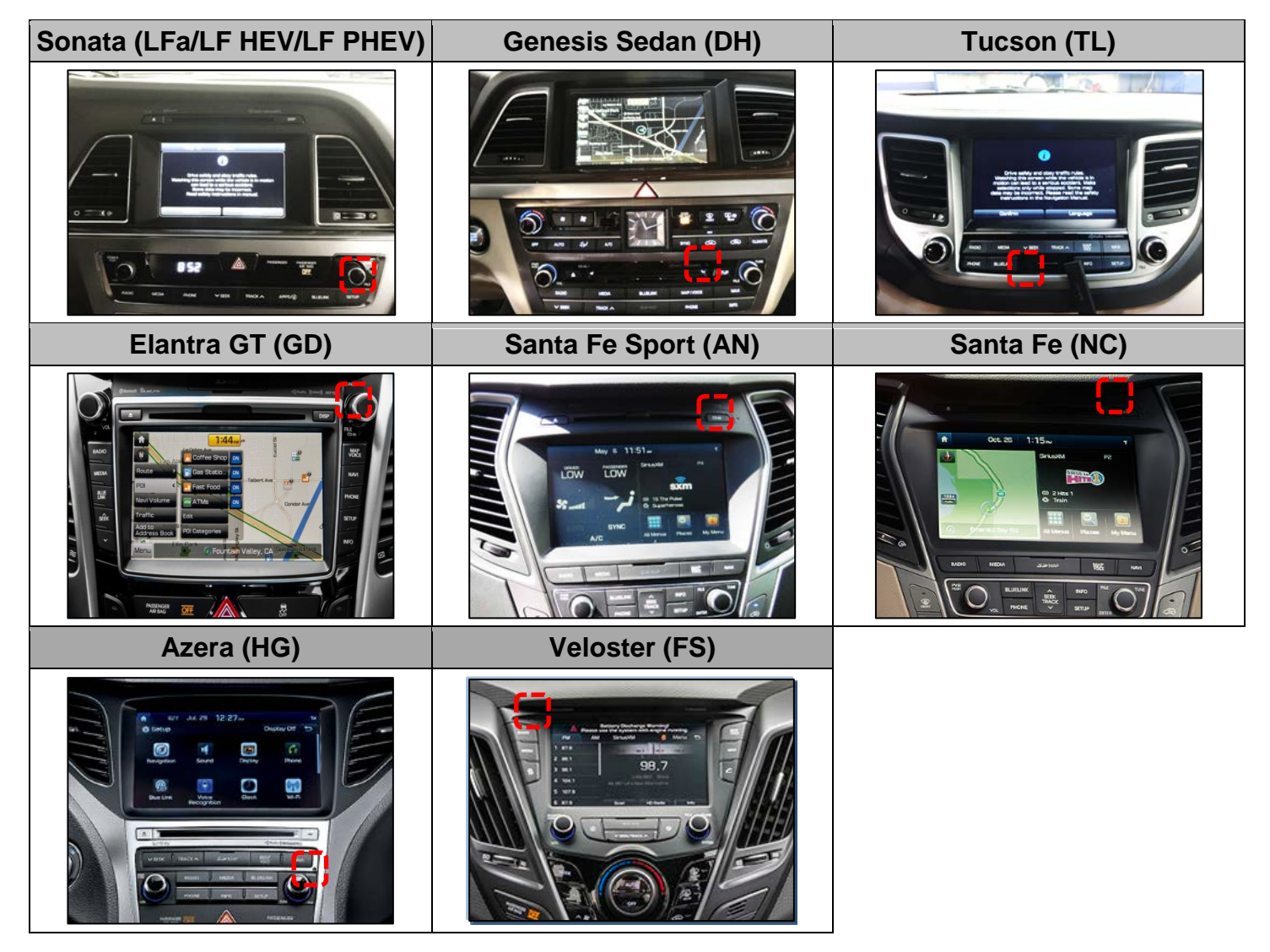